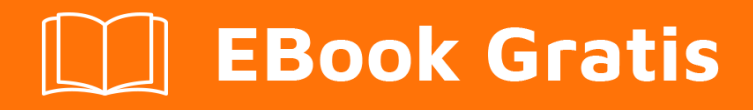

# APRENDIZAJE protractor

Free unaffiliated eBook created from **Stack Overflow contributors.** 

**#protractor** 

## Tabla de contenido

| Acerca de                                                                          |  |  |
|------------------------------------------------------------------------------------|--|--|
| Capítulo 1: Empezando con el transportador 2                                       |  |  |
| Observaciones                                                                      |  |  |
| Versiones2                                                                         |  |  |
| Examples2                                                                          |  |  |
| Instalación y configuración del transportador (en Windows)2                        |  |  |
| Primera prueba usando transportador3                                               |  |  |
| Escribe una prueba de transportador4                                               |  |  |
| Pruebas de funcionamiento selectivo5                                               |  |  |
| Pruebas pendientes                                                                 |  |  |
| Combinaciones                                                                      |  |  |
| Transportador: E2E Testing para aplicaciones angulares empresariales6              |  |  |
| Capítulo 2: Archivo de configuración del transportador9                            |  |  |
| Introducción9                                                                      |  |  |
| Examples                                                                           |  |  |
| Archivo de configuración simple - Chrome9                                          |  |  |
| Archivo de configuración con capacidades - Chrome9                                 |  |  |
| archivo de configuración shardTestFiles - Chrome9                                  |  |  |
| Emulación de múltiples capacidades del archivo de configuración - Chrome           |  |  |
| Capítulo 3: Depurador del transportador 12                                         |  |  |
| Sintaxis                                                                           |  |  |
| Observaciones                                                                      |  |  |
| Examples12                                                                         |  |  |
| Usando browser.pause ()                                                            |  |  |
| Utilizando browser.debugger ()13                                                   |  |  |
| Capítulo 4: Elementos de localización                                              |  |  |
| Introducción15                                                                     |  |  |
| Parámetros15                                                                       |  |  |
| Examples                                                                           |  |  |
| Localizadores específicos del transportador (para aplicaciones basadas en Angular) |  |  |

| Localizador de encuadernación                    | 15 |
|--------------------------------------------------|----|
| Ejemplo                                          |    |
| Localizador de enlace exacto                     | 16 |
| Ejemplo                                          | 16 |
| Localizador de modelos                           |    |
| Ejemplo                                          | 16 |
| Botón de localizador de texto                    | 16 |
| Ejemplo                                          | 17 |
| Localizador de texto de botón parcial            | 17 |
| Localizador de repetidores                       | 17 |
| Ejemplo                                          |    |
| Localizador de repetidor exacto                  |    |
| Ejemplo                                          | 18 |
| CSS y localizador de texto                       | 18 |
| Ejemplo                                          | 19 |
| Localizador de opciones                          | 19 |
| Ejemplo                                          | 19 |
| Localizador de CSS profundo                      | 19 |
| Ejemplo                                          |    |
| Conceptos básicos del localizador                |    |
| Capítulo 5: Espera explícita con browser.wait () | 22 |
| Examples                                         |    |
| browser.sleep () vs browser.wait ()              | 22 |
| Capítulo 6: Flujo de control y promesas          |    |
| Introducción                                     | 23 |
| Examples                                         | 23 |
| Entendiendo el flujo de control                  |    |
| Capítulo 7: Objetos de página                    |    |
| Introducción                                     | 24 |
| Examples                                         | 24 |

| Objeto de primera página                                                       |
|--------------------------------------------------------------------------------|
| Capítulo 8: Probando aplicaciones no angulares con Protractor                  |
| Introducción                                                                   |
| Examples                                                                       |
| Cambios necesarios para probar la aplicación no angular con Protractor         |
| Capítulo 9: Selectores de CSS                                                  |
| Sintaxis                                                                       |
| Parámetros                                                                     |
| Observaciones                                                                  |
| Examples                                                                       |
| Accesos directos del localizador de selector \$ y \$\$ CSS                     |
| Introducción a los localizadores                                               |
| Seleccione el elemento por un valor de atributo HTML exacto                    |
| Seleccione el elemento por un atributo HTML que contenga un valor especificado |
| Capítulo 10: Selectores XPath en transportador                                 |
| Examples                                                                       |
| Seleccionando un elemento DOM usando un transportador                          |
| Selección de elementos con atributos específicos                               |
| Por clase                                                                      |
| Por id                                                                         |
| Otros atributos                                                                |
| Creditos                                                                       |

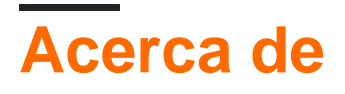

You can share this PDF with anyone you feel could benefit from it, downloaded the latest version from: protractor

It is an unofficial and free protractor ebook created for educational purposes. All the content is extracted from Stack Overflow Documentation, which is written by many hardworking individuals at Stack Overflow. It is neither affiliated with Stack Overflow nor official protractor.

The content is released under Creative Commons BY-SA, and the list of contributors to each chapter are provided in the credits section at the end of this book. Images may be copyright of their respective owners unless otherwise specified. All trademarks and registered trademarks are the property of their respective company owners.

Use the content presented in this book at your own risk; it is not guaranteed to be correct nor accurate, please send your feedback and corrections to info@zzzprojects.com

# Capítulo 1: Empezando con el transportador

## Observaciones

Protractor es un marco de prueba de extremo a extremo para aplicaciones AngularJS.

Protractor es una envoltura (construida en la parte superior) alrededor de Selenium WebDriver, por lo que contiene todas las funciones que están disponibles en Selenium WebDriver. Además, Protractor proporciona algunas nuevas estrategias y funciones de localización que son muy útiles para automatizar la aplicación AngularJS. Los ejemplos incluyen cosas como: waitForAngular, By.binding, By.repeater, By.textarea, By.model, WebElement.all, WebElement.evaluate, etc.

## Versiones

| Versión | Datos de lanzamiento |
|---------|----------------------|
| 0.0.1   | 2016-08-01           |

## **Examples**

Instalación y configuración del transportador (en Windows)

**Requisitos:** Protractor requiere que se instalen las siguientes dependencias antes de la instalación:

- Java JDK 1.7 o superior
- Node.js v4 o superior

## Instalación:

Descargue e instale Node.js desde esta URL: https://nodejs.org/en/

Para ver si la instalación de Node.js es exitosa, puede ir y verificar las variables de entorno. La 'Ruta' en Variables del sistema se actualizará automáticamente.

| Edit System Variable | X                                        |
|----------------------|------------------------------------------|
| Variable name:       | Path                                     |
| Variable value:      | 10ME%\bin;C:\Program Files (x86)\nodejs\ |
|                      | OK Cancel                                |

También puede verificar lo mismo escribiendo el comando npm -version en el símbolo del sistema que le dará la versión instalada.

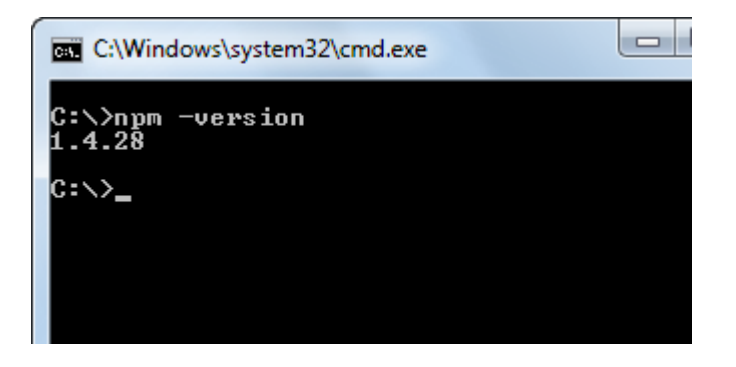

Ahora Protractor se puede instalar de dos maneras: local o globalmente.

Podemos instalar el transportador en una carpeta específica o en la ubicación del directorio del proyecto. Si instalamos en un directorio de proyecto, cada vez que ejecutamos, deberíamos ejecutar desde esa ubicación solamente.

Para instalar localmente en el directorio del proyecto, navegue a la carpeta del proyecto y escriba el comando

npm install protractor

Para instalar Protractor globalmente ejecute el comando:

\$ npm install -g protractor

Esto instalará dos herramientas de la línea de comandos, el protractor y el webdriver-manager. Ejecute protractor --version para asegurarse de que el transportador se haya instalado correctamente.

webdriver-manager se utiliza para descargar los binarios del controlador del navegador e iniciar el servidor Selenium.

Descargue los binarios del controlador del navegador con:

\$ webdriver-manager update

Inicia el servidor de selenio con:

\$ webdriver-manager start

Para descargar el controlador de Internet Explorer, ejecute el comando webdriver-manager update --ie en el símbolo del sistema. Esto descargará IEDriverServer.exe en su carpeta de Selenium

Primera prueba usando transportador

El transportador necesita solo dos archivos para ejecutar la primera prueba, el archivo de

especificaciones (código de prueba) y el archivo de configuración. El archivo de especificaciones contiene el código de prueba y el otro contiene detalles de configuración como la ruta del archivo de especificación, los detalles del navegador, la url de la prueba, los parámetros del marco, etc. Para escribir la primera prueba, solo proporcionaremos la dirección del servidor de selenio y la ruta del archivo de especificaciones. Los otros parámetros como el navegador , tiempo de espera, marco se recogerá a los valores predeterminados.

El navegador predeterminado para Protractor es Chrome.

conf.js - archivo de configuración

```
exports.config = {
   seleniumAddress: 'http://localhost:4444/wd/hub',
   specs: ['spec.js']
};
```

spec.js - archivo Spec (código de prueba)

```
describe('first test in protractor', function() {
    it('should verify title', function() {
        browser.get('https://angularjs.org');
        expect(browser.getTitle()).toEqual('AngularJS - Superheroic JavaScript MVW Framework');
    });
});
```

seleniumAddress : ruta al servidor donde se ejecuta el servidor webdriver.

**especificaciones** : un elemento de matriz que contiene la ruta de los archivos de prueba. Las múltiples rutas pueden ser especificadas por valores separados por comas.

describir - Sintaxis desde el marco de Jasmine . describe sintaxis de sta

Escribe una prueba de transportador

Abra una nueva línea de comandos o ventana de terminal y cree una carpeta limpia para probar.

Protractor necesita dos archivos para ejecutarse, un archivo de especificaciones y un archivo de configuración.

Comencemos con una prueba simple que navega al ejemplo de la lista de tareas pendientes en el sitio web de AngularJS y agrega un nuevo elemento de tareas pendientes a la lista.

Copia lo siguiente en spec.js

describe ('angularjs homepage todo list', function () {it ('debería agregar un todo', function () {browser.get (' https://angularjs.org ');

```
element(by.model('todoList.todoText')).sendKeys('write first protractor test');
element(by.css('[value="add"]')).click();
```

```
var todoList = element.all(by.repeater('todo in todoList.todos'));
expect(todoList.count()).toEqual(3);
expect(todoList.get(2).getText()).toEqual('write first protractor test');
// You wrote your first test, cross it off the list
todoList.get(2).element(by.css('input')).click();
var completedAmount = element.all(by.css('.done-true'));
```

#### expect(completedAmount.count()).toEqual(2);});

#### Pruebas de funcionamiento selectivo

El transportador puede ejecutar grupos de pruebas de forma selectiva utilizando fdescribe () en lugar de describir ().

```
fdescribe('first group',()=>{
    it('only this test will run',()=>{
        //code that will run
    });
});
describe('second group',()=>{
    it('this code will not run',()=>{
        //code that won't run
    });
});
```

El transportador puede ejecutar pruebas de forma selectiva dentro de los grupos utilizando fit () en lugar de it ().

```
describe('first group',()=>{
    fit('only this test will run',()=>{
        //code that will run
    });
    it('this code will not run',()=>{
        //code that won't run
    });
});
```

Si no hay un ajuste () dentro de un fdescribe (), entonces se ejecutará cada uno (). Sin embargo, un ajuste () lo bloqueará () llamadas dentro del mismo describe () o fdescribe ().

```
fdescribe('first group',()=>{
   fit('only this test will run',()=>{
      //code that will run
  });
   it('this code will not run',()=>{
      //code that won't run
  });
});
```

Incluso si un ajuste () está en un describe () en lugar de un fdescribe (), se ejecutará. Además, cualquier it () dentro de un fdescribe () que no contenga un ajuste () se ejecutará.

```
fdescribe('first group',()=>{
```

```
it('this test will run',()=>{
    //code that will run
});
it('this test will also run',()=>{
    //code that will also run
});
});
describe('second group',()=>{
    it('this code will not run',()=>{
        //code that won't run
    });
    fit('this code will run',(){
        //code that will run
    });
});
```

#### **Pruebas pendientes**

El transportador permite que las pruebas se establezcan como pendientes. Esto significa que el transportador no ejecutará la prueba, sino que generará:

```
Pending:
1) Test Name
Temporarily disabled with xit
```

O, si está deshabilitado con xdescribe ():

Pending: 1) Test Name No reason given

## Combinaciones

- Un xit () dentro de un xdescribe () generará la respuesta xit ().
- Un xit () dentro de un fdescribe () aún se tratará como pendiente.
- Un ajuste () dentro de un xdescribe () todavía se ejecutará, y ninguna prueba pendiente generará nada.

Transportador: E2E Testing para aplicaciones angulares empresariales.

#### Instalación y configuración del transportador

**Paso 1** : Descargue e instale NodeJS desde aquí. Asegúrese de tener la última versión de nodo. Aquí, estoy usando el nodo v7.8.0. Deberá tener instalado el Kit de desarrollo de Java (JDK) para ejecutar selenium.

Paso 2 : Abra su terminal y escriba el siguiente comando para instalar el transportador global.

```
npm install -g protractor
```

Esto instalará dos herramientas tales como el transportador y el administrador del controlador de

web. Puede verificar la instalación de su transportador siguiendo el comando: protractor -version. Si Protractor se instala correctamente, el sistema mostrará la versión instalada (es decir, la versión 5.1.1). De lo contrario, tendrá que volver a verificar la instalación. Paso 3: Actualice el administrador de webdriver para descargar los binarios necesarios.

webdriver-manager update

Paso 4: El siguiente comando iniciará un servidor Selenium. Este paso ejecutará el administrador del controlador web en segundo plano y escuchará cualquier prueba que se ejecute a través del transportador.

webdriver-manager start Puede ver información sobre el estado del servidor en http://localhost:4444/wd/hub/static/resource/hub.html.

Escribiendo el primer caso de prueba usando el transportador:

Antes de saltar a la escritura del caso de prueba, tenemos que preparar dos archivos que son el archivo de configuración y el archivo de especificaciones.

En el archivo de configuración:

```
//In conf.js
exports.config = {
    baseUrl: 'http://localhost:8800/adminapp',
    seleniumAddress: 'http://localhost:4444/wd/hub',
    specs: ['product/product_test.js'],
    directConnect : true,
    capabilities :{
        browserName: 'chrome'
    }
}
```

Comprensión básica de las terminologías utilizadas en el archivo de configuración:

baseUrl - Una URL base para su aplicación bajo prueba.

seleniumAddress : para conectarse a un servidor Selenium que ya se está ejecutando.

Especificaciones - Ubicación de su archivo de especificaciones

directConnect : true - Para conectarse directamente a los controladores del navegador.

**Capacidades** : si está probando en un solo navegador, use la opción de capacidades. Si está probando en varios navegadores, use la matriz multiCapabilities.

Puedes encontrar más opciones de configuración desde aquí . Han descrito toda la terminología posible con su definición.

En el archivo de especificaciones:

```
//In product_test.js
```

```
describe(`Angular Enterprise Boilerplate', function() {
    it('should have a title', function() {
        browser.get('http://localhost:8800/adminapp');
        expect(browser.getTitle()).toEqual(`Angular Enterprise Boilerplate');
    });
});
```

Comprensión básica de las terminologías utilizadas en el archivo de especificaciones:

De forma predeterminada, Protractor utiliza el marco jasmine para su interfaz de prueba. La sintaxis de 'describe' y 'it' es de jasmine framework. Puedes aprender más desde aquí. Ejecución del primer caso de prueba:

Antes de ejecutar el caso de prueba, asegúrese de que su administrador de web y su aplicación se ejecuten en diferentes pestañas de su terminal.

Ahora, ejecuta la prueba con:

Protractor app/conf.js

Debería ver que el navegador Chrome se abre con la URL de su aplicación y se cierra solo. La salida de la prueba debe ser 1 pruebas, 1 aserción, 0 fallas.

¡Bravo! Has ejecutado con éxito tu primer caso de prueba.

Lea Empezando con el transportador en línea: https://riptutorial.com/es/protractor/topic/933/empezando-con-el-transportador

# Capítulo 2: Archivo de configuración del transportador

## Introducción

El archivo de configuración contiene información que utiliza Protractor para ejecutar su script de prueba. Aquí trataré de dar algunas variaciones diferentes.

## Examples

Archivo de configuración simple - Chrome

```
var config = {};
var timeout = 120000;
config.framework = 'jasmine2';
config.allScriptsTimeout = timeout;
config.getPageTimeout = timeout;
config.jasmineNodeOpts.isVerbose = true;
config.jasmineNodeOpts.defaultTimeoutInterval = timeout;
config.specs = ['qa/**/*Spec.js'];
config.browserName = 'chrome';
exports.config = config;
```

## Archivo de configuración con capacidades - Chrome

```
var config = {};
var timeout = 120000;
config.framework = 'jasmine2';
config.allScriptsTimeout = timeout;
config.getPageTimeout = timeout;
config.jasmineNodeOpts.isVerbose = true;
config.jasmineNodeOpts.defaultTimeoutInterval = timeout;
config.specs = ['qa/**/*Spec.js'];
config.capabilities = {
    browserName: 'chrome',
    'chromeOptions': {
        'args': ['start-minimized', 'window-size=1920,1080']
    }
};
exports.config = config;
```

## archivo de configuración shardTestFiles - Chrome

Esta configuración le permite ejecutar sus archivos de especificaciones totales en dos instancias de navegador en paralelo. Ayuda a reducir el tiempo total de ejecución de la prueba. Cambie las

maxInstances en función de su necesidad.

Nota : asegúrese de que sus pruebas son independientes.

```
var config = {};
var timeout = 120000;
config.framework = 'jasmine2';
config.allScriptsTimeout = timeout;
config.getPageTimeout = timeout;
config.jasmineNodeOpts.isVerbose = true;
config.jasmineNodeOpts.defaultTimeoutInterval = timeout;
config.specs = ['qa/**/*Spec.js'];
config.capabilities = {
   browserName: 'chrome',
    shardTestFiles: true,
   maxInstances: 2,
    'chromeOptions': {
        'args': ['start-minimized', 'window-size=1920,1080']
    }
};
exports.config = config;
```

Emulación de múltiples capacidades del archivo de configuración - Chrome

```
var config = {};
var timeout = 120000;
config.framework = 'jasmine2';
config.allScriptsTimeout = timeout;
config.getPageTimeout = timeout;
config.jasmineNodeOpts.isVerbose = true;
config.jasmineNodeOpts.defaultTimeoutInterval = timeout;
config.specs = ['qa/**/*Spec.js'];
config.multiCapabilities = [{
       browserName: 'chrome',
        shardTestFiles: true,
        maxInstances: 2,
        'chromeOptions': {
            'args': ['start-minimized', 'window-size=1920,1080']
        }
    },
    {
       browserName: 'chrome',
        shardTestFiles: true,
        maxInstances: 1,
        'chromeOptions': {
            'args': ['show-fps-counter=true'],
            'mobileEmulation': {
                'deviceName': 'Apple iPhone 6'
            }
        }
    }
];
exports.config = config;
```

Lea Archivo de configuración del transportador en línea: https://riptutorial.com/es/protractor/topic/9745/archivo-de-configuracion-del-transportador

# Capítulo 3: Depurador del transportador

## Sintaxis

- browser.pause ()
- browser.debugger ()

## Observaciones

Esta sección explica cómo podemos depurar las pruebas del transportador.

## Examples

Usando browser.pause ()

El método pause () es una de las soluciones más fáciles que ofrece Protractor para depurar el código. Para usarlo, debe agregarlo en el código donde desea pausar la ejecución. Una vez que la ejecución se encuentra en estado de pausa:

- 1. Puedes usar c (tipo C) para avanzar. Tenga cuidado al usarlo, debe escribir este comando sin demora ya que podría obtener un error de tiempo de espera de su biblioteca de afirmaciones si se demora en presionar c.
- 2. Escriba repl para entrar en el modo interactivo. El modo interactivo se utiliza para enviar comandos del navegador directamente a la instancia abierta del navegador. Por ejemplo, en el modo interactivo puede emitir un comando como este:

```
> element(by.css('#username')).getText()
> NoSuchElementError: No element found using locator: by.username("#username")
```

La salida de aviso del comando anterior aparece directamente allí, lo que le permite saber la corrección de su comando.

Nota: Si ha abierto las Herramientas de desarrollo de Chrome, debe cerrarlas antes de continuar con la prueba porque ChromeDriver no puede funcionar cuando las Herramientas de desarrollo están abiertas.

3. Salga del modo de depuración utilizando CTRL+C, puede salir del modo de depuración utilizando el comando clásico CTRL + C.

```
it('should pause when we use pause method', function () {
    browser.get('/index.html');
    var username = element(by.model('username'));
    username.sendKeys('username');
    browser.pause();
```

```
var password = element(by.model('password'));
password.sendKeys('password');
browser.pause();
});
```

4. Presione d para continuar con la siguiente instrucción del depurador

#### Utilizando browser.debugger ()

Puede usar browser.debugger () para detener la ejecución. Puede insertarlo en cualquier lugar de su código y detendrá la ejecución después de esa línea hasta que no ordene continuar.

Nota: para ejecutar las pruebas en modo depurador, debe emitir un comando como este:

`protractor debug <configuration.file.js>`

Ingrese c para iniciar la ejecución y continuar después de que el punto de interrupción o entrar next command. The pasos al lado de mando a la siguiente línea en el flujo de control.

El depurador utilizado en Protractor utiliza el depurador de nodos y detiene la ejecución de forma asíncrona. Por ejemplo, en el siguiente código, se llamará al browser.debugger() cuando se haya ejecutado username.sendKeys('username').

**Nota:** ya que estas son tareas asíncronas, tendría que aumentar el tiempo de espera predeterminado de sus especificaciones, de lo contrario, se lanzaría la excepción de tiempo de espera predeterminado.

```
it('should pause when we use pause method', function () {
  browser.get('/index.html');
  var username = element(by.model('username'));
  username.sendKeys('username');
  browser.debugger();
  var password = element(by.model('password'));
  password.sendKeys('password');
  });
```

Uno puede entrar en el modo de replingresando el comando

```
debug > repl
> element(by.model('abc')).sendKeys('xyz');
```

Esto ejecutará el comando sendKeys como la siguiente tarea, luego volverá a ingresar al depurador.

Uno puede cambiar el Port no. quieren depurar sus scripts simplemente pasando el puerto al método del depurador-

```
browser.debugger(4545); //will start the debugger in port 4545
```

https://riptutorial.com/es/home

El método debugger () inyecta un lado del cliente desde Protractor al navegador y puede ejecutar algunos comandos en la consola del navegador para recuperar los elementos. Uno de los ejemplos para usar el script del lado del cliente es:

window.clientSideScripts.findInputs('username');

Lea Depurador del transportador en línea: https://riptutorial.com/es/protractor/topic/3910/depurador-del-transportador

# Capítulo 4: Elementos de localización

## Introducción

Para poder interactuar con una página, debe decirle a Protractor exactamente qué elemento buscar. La base utilizada para seleccionar los elementos son los localizadores. El transportador, además de incluir los selectores genéricos de Selenium, también tiene localizadores angulares específicos que son más robustos y persistentes a los cambios. Sin embargo, a veces, incluso en una aplicación Angular, se deben usar localizadores regulares.

## Parámetros

| Parámetro | Detalle                                                                   |
|-----------|---------------------------------------------------------------------------|
| selector  | Una cadena que especifica el valor del selector (depende del localizador) |

## **Examples**

Localizadores específicos del transportador (para aplicaciones basadas en Angular)

Estos localizadores deben usarse como una prioridad cuando sea posible, porque son más persistentes a los cambios en una aplicación que los localizadores basados en css o xpath, que pueden romperse fácilmente.

# Localizador de encuadernación

## Sintaxis

by.binding('bind value')

## Ejemplo

#### Ver

```
<span>{{user.password}}</span>
<span ng-bind="user.email"></span>
```

## Locador

```
by.binding('user.password')
by.binding('user.email')
```

by.binding('email')

## Localizador de enlace exacto

Similar a binding, excepto que no se permiten coincidencias parciales

#### Sintaxis

by.exactBinding('exact bind value')

## Ejemplo

#### Ver

<span>{{user.password}}</span>

#### Locador

```
by.exactBinding('user.password')
by.exactBinding('password') // Will not work
```

# Localizador de modelos

Selecciona un elemento con una directiva de modelo angular.

#### Sintaxis

by.model('model value')

## Ejemplo

## Ver

```
<input ng-model="user.username">
```

## Locador

by.model('user.username')

# Botón de localizador de texto

Selecciona un botón en función de su texto. Se debe usar solo si no se espera que el texto del botón cambie con frecuencia.

## Sintaxis

by.buttonText('button text')

## Ejemplo

#### Ver

<button>Sign In</button>

## Locador

by.buttonText('Sign In')

# Localizador de texto de botón parcial

Similar a buttonText, pero permite coincidencias parciales. Se debe usar solo si no se espera que el texto del botón cambie con frecuencia.

#### Sintaxis

by.partialButtonText('partial button text')

#### Ejemplo

Ver

<button>Register an account</button>

## Locador

by.partialButtonText('Register')

# Localizador de repetidores

Selecciona un elemento con una directiva de repetidor angular.

## Sintaxis

```
by.repeater('repeater value')
```

## Ejemplo

## Ver

#### Locador

```
by.repeater('review in reviews')
```

También soporta coincidencias parciales

```
by.repeater('reviews')
```

# Localizador de repetidor exacto

Similar al repeater , pero no permite coincidencias parciales.

## Sintaxis

```
by.exactRepeater('exact repeater value')
```

## Ejemplo

## Ver

```
    Movie was good
    Movie was ok
    Movie was bad
```

## Locador

```
by.exactRepeater('review in reviews')
by.exactRepeater('reviews') // Won't work
```

# CSS y localizador de texto

Un localizador de CSS extendido donde también puede especificar el contenido de texto del elemento.

#### Sintaxis

```
by.cssContainingText('css selector', 'text of css element')
```

## Ejemplo

#### Ver

```
    Mike
    Rebecca
```

## Locador

by.cssContainingText('.users', 'Rebecca') // Will return the second li only

# Localizador de opciones

Selecciona un elemento con una directiva de opciones angulares.

## Sintaxis

by.options('options value')

## Ejemplo

## Ver

```
<select ng-options="country.name for c in countries">
        <option>Canada</option>
        <option>United States</option>
        <option>Mexico</option>
</select>
```

## Locador

by.options('country.name for c in countries')

# Localizador de CSS profundo

Localizador CSS que se extiende hacia la sombra DOM

## Sintaxis

## Ejemplo

#### Ver

```
<div>
<span id="outerspan">
<"shadow tree">
<span id="span1"></span>
<"shadow tree">
<span id="span2"></span>
</>
</>
```

#### Locador

by.deepCss('span') // Will select every span element

## Conceptos básicos del localizador

Los localizadores por sí mismos no devuelven un elemento con el que se pueda interactuar en el Transportador, son simplemente instrucciones que indican al Transportador cómo encontrar el elemento.

Para acceder al elemento en sí, use esta sintaxis:

```
element(locator);
element.all(locator);
```

Nota: no se accede realmente al elemento (s) hasta que se realiza una acción en él, es decir, el Transportador solo irá a recuperar el elemento cuando se llame a una acción como getText () en el elemento.

Si desea seleccionar solo un elemento usando un localizador, use el element . Si su localizador apunta a múltiples elementos, el element devolverá el primero encontrado. element devuelve un ElementFinder .

Si desea seleccionar varios elementos utilizando un localizador, element.all devolverá todos los elementos encontrados. element.all devuelve un ElementArrayFinder, y se puede acceder a cada elemento de la matriz utilizando diferentes métodos, por ejemplo, la función de map.

```
element.all(locator).map(function(singleElement) {
        return singleElement.getText();
    }
});
```

#### **Encadenadores localizadores**

Puede encadenar varios localizadores para seleccionar un elemento en una aplicación compleja. No puede encadenar directamente objetos locator, debe encadenar ElementFinders:

element(by.repeater('movie in movies').element(by.linkText('Watch Frozen on Netflix')

No hay límite a la cantidad de cadenas que puedes usar; al final, aún recibirás un solo ElementFinder O ElementArrayFinder, dependiendo de tus localizadores.

Lea Elementos de localización en línea: https://riptutorial.com/es/protractor/topic/10825/elementos-de-localizacion

# Capítulo 5: Espera explícita con browser.wait ()

## Examples

browser.sleep () vs browser.wait ()

Cuando se trata de lidiar con el problema del tiempo, es tentador y fácil poner un browser.sleep(<timeout\_in\_milliseconds>) "rápido" browser.sleep(<timeout\_in\_milliseconds>) y seguir adelante.

El problema es que algún día fallaría. No hay una regla de oro / genérica sobre qué tiempo de espera de suspensión se debe configurar y, por lo tanto, en algún momento debido a la red o al rendimiento u otros problemas, puede tomar más tiempo para que una página se cargue o se convierta en un elemento visible, etc. El tiempo, terminarías esperando más de lo que realmente deberías.

browser.wait () por otro lado funciona de manera diferente. Proporciona una función de Condición esperada para que Protractor / WebDriverJS ejecute y espere a que el resultado de la función se evalúe como verdadero. El transportador ejecutaría continuamente la función y se detendría una vez que el resultado de la función se evalúe como verdadero o se haya alcanzado un tiempo de espera configurable.

Existen múltiples Condiciones esperadas integradas, pero también puede crear y usar una personalizada (muestra aquí ).

Lea Espera explícita con browser.wait () en línea: https://riptutorial.com/es/protractor/topic/8297/espera-explicita-con-browser-wait---

# Capítulo 6: Flujo de control y promesas

## Introducción

Protractor / WebDriverJS tiene este mecanismo llamado Control Flow : es una cola interna de promesas, mantiene la ejecución del código organizada.

## Examples

## Entendiendo el flujo de control

Considere la siguiente prueba:

```
it('should test something', function() {
    browser.get('/dashboard/');
    $("#myid").click();
    expect(element(by.model('username')).getText()).toEqual('Test');
    console.log("HERE");
});
```

En la siguiente prueba, cuando se ejecuta el console.log() y ve HERE en la consola, no se ha ejecutado ninguno de los comandos del Transportador de las líneas anteriores. Este es un comportamiento totalmente *asíncrono*. Los comandos se representan como promesas y se pusieron en el flujo de control que ejecutaría y resolvería las promesas de forma secuencial, una por una.

Ver más en Promesas y el flujo de control .

Lea Flujo de control y promesas en línea: https://riptutorial.com/es/protractor/topic/8580/flujo-decontrol-y-promesas

# Capítulo 7: Objetos de página

## Introducción

Los objetos de página son un patrón de diseño que produce menos duplicados de código, mantenimiento fácil y más legibilidad.

## **Examples**

Objeto de primera página

```
/* save the file in 'pages/loginPage'
var LoginPage = function() {
};
/*Application object properties*/
LoginPage.prototype = Object.create({}, {
    userName: {
       get: function() {
            return browser.driver.findElement(By.id('userid'));
        }
    },
    userPass: {
        get: function() {
           return browser.driver.findElement(By.id('password'));
        }
    },
    submitBtn: {
        get: function() {
            return browser.driver.findElement(By.id('btnSubmit'));
        }
    }
});
/* Adding functions */
LoginPage.prototype.login = function(strUser, strPass) {
   browser.driver.get(browser.baseUrl);
    this.userName.sendKeys(strUser);
    this.userPass.sendKeys(strPass);
    this.submitBtn.click();
};
module.exports = LoginPage;
```

Vamos a usar nuestro primer archivo de objeto de página en nuestra prueba.

```
var LoginPage = require('../pages/loginPage');
describe('User Login to Application', function() {
    var loginPage = new LoginPage();
    beforeAll(function() {
        loginPage.login(browser.params.userName, browser.params.userPass);
```

```
});
it('and see a success message in title', function() {
    expect(browser.getTitle()).toEqual('Success');
});
});
```

Lea Objetos de página en línea: https://riptutorial.com/es/protractor/topic/9747/objetos-de-pagina

# Capítulo 8: Probando aplicaciones no angulares con Protractor

## Introducción

El transportador está hecho para probar aplicaciones angulares. Sin embargo, todavía es posible probar aplicaciones no angulares con Protractor si es necesario.

## Examples

Cambios necesarios para probar la aplicación no angular con Protractor

USE browser.driver lugar de driver

```
UtiliCe browser.driver.ignoreSynchronization = true
```

*Motivo* : el transportador espera a que los componentes angulares se carguen completamente en una página web antes de que comience la ejecución. Sin embargo, dado que nuestras páginas no son angulares, el transportador sigue esperando a que se cargue 'angular' hasta que la prueba falla con el tiempo de espera. Por lo tanto, debemos decirle explícitamente al Transportador que no espere a que aparezca "angular"

Lea Probando aplicaciones no angulares con Protractor en línea: https://riptutorial.com/es/protractor/topic/8830/probando-aplicaciones-no-angulares-con-protractor

# Capítulo 9: Selectores de CSS

## Sintaxis

- por.css ('css-selector')
- por.id ('id')
- por.model ('modelo')
- by.binding ('binding')

## Parámetros

| Parámetro             | Detalles                                                                                       |
|-----------------------|------------------------------------------------------------------------------------------------|
| selector de css       | Un selector css como '.class-name' para seleccionar el elemento en la base del nombre de clase |
| carné de<br>identidad | Id del elemento dom                                                                            |
| modelo                | Modelo utilizado para el elemento dom                                                          |
| Unión                 | Nombre del enlace que se utiliza para enlazar a cierto elemento                                |

## Observaciones

## ¿Cómo escribir selectores css?

Los atributos más importantes para escribir selectores css son class y id of dom. Para una instancia si un dom html se ve como el siguiente ejemplo:

Luego, para seleccionar el campo de entrada de correo electrónico, puede escribir el selector css de la siguiente manera:

1. Usando el nombre de la clase : el nombre de la clase en el selector css comienza con un carácter especial. (Punto). El selector css para eso será como este .form-control.

by.css('.form-control')

Dado que la clase de form-control es compartida por ambos elementos de entrada, esto plantea una preocupación de duplicidad en los localizadores. Entonces, en tal situación, si la identificación

está disponible, siempre debería preferir usar la identificación en lugar del nombre de la clase.

 Utilizando ID : El identificador en el selector css comienza con un carácter especial # (hash). Por lo tanto, el selector css que utiliza id para el elemento de entrada de correo electrónico se escribirá como a continuación:

```
by.css('#email')
```

3. **Uso de varios nombres de clase** : si el elemento dom tiene varias clases, puede combinarlas con el selector css. Por ejemplo, si el elemento dom es así:

```
<input class="username-class form-control">
// css selector using multiple classes
by.css('.username-class.form-control')
```

4. Usando el nombre de la etiqueta con otros atributos : La expresión general para escribir el selector css usando el nombre de la etiqueta y otros atributos es tagname[attributetype='attribute-vallue']. Así que siguiendo la expresión, el localizador css para el botón de inicio de sesión se puede formar de esta manera:

```
by.css("button[type='submit']") //or
by.css("button[id='signin-button']")
```

## **Examples**

Accesos directos del localizador de selector \$ y \$\$ CSS

La API de Protractor permite que los localizadores de elementos CSS utilicen la notación de acceso directo similar a jQuery \$().

#### Localizador normal de elementos CSS :

```
element(by.css('h1.documentation-text[ng-bind="title"]'));
element(by.css('[ng-click="submit"]));
```

Acceso directo \$() Localizador de elementos CSS :

```
$('h1.documentation-text[ng-bind="title"]');
$('[ng-click="submit"]');
```

Para encontrar múltiples elementos en un localizador, use la notación de acceso directo ss ().

#### Localizador normal de elementos CSS :

```
element.all(by.css('h1.documentation-text[ng-bind="title"]'));
element.all(by.css('[ng-click="submit"]));
```

Acceso directo \$\$() Localizador de elementos CSS :

```
$$('h1.documentation-text[ng-bind="title"]');
$$('[ng-click="submit"]');
```

Introducción a los localizadores.

Se utiliza un localizador en Protractor para realizar acciones en elementos de dom HTML. Los localizadores más comunes y mejores utilizados en Protractor son css, id, model y binding. Por ejemplo, los localizadores de uso común son:

```
by.css('css-selector')
by.id('id')
```

Seleccione el elemento por un valor de atributo HTML exacto

Para seleccionar un elemento por un atributo HTML exacto, use el patrón del localizador css [atributo = valor]

```
//selects the first element with href value '/contact'
element(by.css('[href="/contact"]'));
//selects the first element with tag option and value 'foo'
element(by.css('option[value="foo"]'));
//selects all input elements nested under the form tag with name attribute 'email'
element.all(by.css('form input[name="email"]'));
```

Seleccione el elemento por un atributo HTML que contenga un valor especificado

Para seleccionar un elemento por un atributo HTML que contenga un valor específico, use el patrón del localizador css [atributo \* = valor]

```
//selects the first element with href value that contains'cont'
element(by.css('[href*="cont"]'));
//selects the first element with tag h1 and class attribute that contains 'fo'
element(by.css('h1[class*="fo"]'));
//selects all li elements with a title attribute that contains 'users'
element.all(by.css('li[title*='users']'));
```

Lea Selectores de CSS en línea: https://riptutorial.com/es/protractor/topic/1524/selectores-de-css

# Capítulo 10: Selectores XPath en transportador

## **Examples**

Seleccionando un elemento DOM usando un transportador

Además de los selectores de CSS, modelo y enlace, el transportador también puede localizar elementos utilizando la vista xpath

```
        <a href='http://www.google.com'>Go to google</a>
```

#### Código

```
var googleLink= element(by.xpath('//ul/li/a'));
expect(element.getText()).to.eventually.equal('Go to google','The text you mention was not
found');
```

Selección de elementos con atributos específicos.

Los selectores XPath se pueden usar para seleccionar elementos con atributos específicos, como clase, id, título, etc.

## Por clase

#### Ver:

<div class="HakunaMatata"> Hakuna Matata </div>

#### Código:

```
var theLionKing= element(by.xpath('//div[@class="HakunaMatata"]'));
expect(theLionKing.getText()).to.eventually.equal('Hakuna Matata', "Text not found");
```

Sin embargo, un elemento puede tener múltiples clases. En tales casos, se puede utilizar la solución 'contiene'

Ver:

```
<div class="Hakuna Matata"> Hakuna Matata </div>
```

#### Código:

var theLionKing= element(by.xpath('//div[conatins(@class,"Hakuna")]'));
expect(theLionKing.getText()).to.eventually.equal('Hakuna Matata', "Text not found");

El fragmento de código anterior devolverá elementos que contienen 'class = "HakunaMatata"' y 'class = "Hakuna Matata"'. Si su texto de búsqueda es parte de una lista separada por espacios, entonces se puede usar la siguiente solución:

```
var theLionKing= element(by.xpath('//div[contains(concat(' ',normalize-space(@class),' '),
"Hakuna")]'));
expect(theLionKing.getText()).to.eventually.equal('Hakuna Matata', "Text not found");
```

## Por id

ID sigue siendo el localizador más sencillo y preciso que se puede usar para seleccionar un elemento.

Ver:

```
<div id="HakunaMatata">Hakuna Matata</div>
```

Código:

```
var theLionKing= element(by.xpath('//div[@id="HakunaMatata"])');
expect(theLionKing.getText()).to.eventually.equal('Hakuna Matata', "Text not found");
```

Al igual que con las clases, la función contiene se puede usar para encontrar un elemento que contenga el texto dado.

## **Otros atributos**

Encontrar un elemento con un atributo de título dado

Ver

<div title="Hakuna Matata">Hakuna Matata</div>

#### Código

```
var theLionKing= element(by.xpath('//div[@title="Hakuna Matata"]'));
expect(theLionKing.getText()).to.eventually.equal('Hakuna Matata', "Text not found");
```

Seleccionando un elemento con un texto específico.

Ver

```
<div class="Run Simba Run">Run Simba</div>
```

#### Código

var runSimba= element(by.xpath('//div[text()="Run Simba"]'));

Al igual que con otras búsquedas basadas en texto, la función contiene se puede usar para seleccionar elementos con texto () que contenga la coincidencia requerida.

#### Ver

```
<div class="Run Simba Run">Run Simba,run</div>
```

#### Código

```
var runSimba= element(by.xpath('//div[contains(text(),"Run Simba")]'));
expect(runSimba.getText()).to.eventually.equal('Run Simba, run', "Text not found"); //true
```

#### Selección de un elemento con un atributo de nombre específico

#### Ver

```
<input type="text" name="FullName"></input>
```

## Código

```
var fullNameInput= element(by.xpath('//input[@name="FullName"]'));
fullNameInput.sendKeys("John Doe");
```

Lea Selectores XPath en transportador en línea: https://riptutorial.com/es/protractor/topic/7205/selectores-xpath-en-transportador

# Creditos

| S.<br>No | Capítulos                                                  | Contributors                                                                                                    |
|----------|------------------------------------------------------------|----------------------------------------------------------------------------------------------------|
| 1        | Empezando con el<br>transportador                          | Bhoomi Bhalani, Community, Devmati Wadikar, Manuli Piyalka,<br>olyv, Peter Stegnar, Praveen, Priyanshu Shekhar, SilentLupin,<br>sonhu, Stephen Leppik |
| 2        | Archivo de<br>configuración del<br>transportador           | Barney                                                                                                    |
| 3        | Depurador del transportador                                | Devmati Wadikar, Priyanshu Shekhar, Ram Pasala, Sakshi<br>Singla, Stephen Leppik                                                                      |
| 4        | Elementos de<br>localización                               | Sébastien Dufour-Beauséjour                                                                                                    |
| 5        | Espera explícita con browser.wait ()                       | alecxe                                                                                                    |
| 6        | Flujo de control y<br>promesas                             | alecxe                                                                                                    |
| 7        | Objetos de página                                          | Barney, Suresh Salloju                                                                                                    |
| 8        | Probando<br>aplicaciones no<br>angulares con<br>Protractor | Sakshi Singla                                                                                                    |
| 9        | Selectores de CSS                                          | alecxe, Droogans, leon, Priyanshu Shekhar, sonhu                                                                                                    |
| 10       | Selectores XPath en transportador                          | Shubhang                                                                                                    |